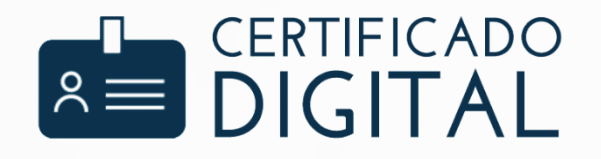

# MANUAL DE USUARIO

DESCARGA E INSTALACIÓN FIRMA ELECTRONICA SIMPLE (Clase 2 y 3) SISTEMA OPERATIVO MAC

ACEPTA

#### **DRIVERS Y CERTIFICADOS**

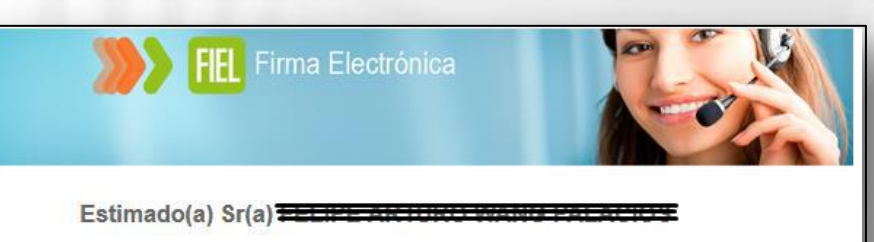

Su solicitud de Firma Electrónica: [5156-K-9731-4-4505-5] ha sido aprobada.

ADVERTENCIA: No entregue a terceros su Firma Electrónica ni su clave de activación. La Firma Electrónica es el equivalente a su cédula de identidad, por lo que es Personal e Intransferible. La Firma Electrónica lo hace a usted personalmente responsable ante la ley (Ley 19799).

Para realizar la descarga de su certificado de Firma Electrónica, siga las instrucciones que hemos puesto a su disposición en nuestro centro de ayuda.

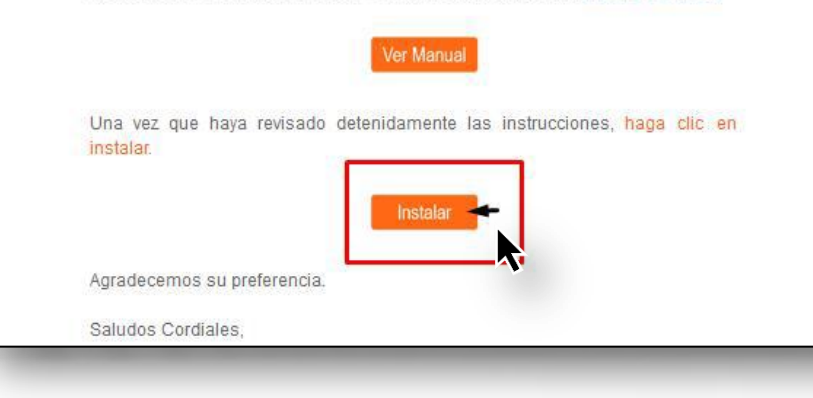

Una vez que llegue su correo electrónico de **"Solicitud aprobada"** copie el ID de solicitud que es el número que aparece marcado en la foto con los guiones incluidos. Luego haga clic en **"Instalar"**.

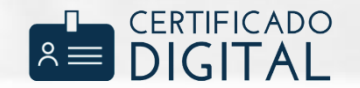

#### DESCARGAR CERTIFICADO DIGITAL

|                    |                                                                                                    | DESCARGA                                                                                                    | A TO CERTIFICADO                                                                                                    |                                                                                |
|--------------------|----------------------------------------------------------------------------------------------------|----------------------------------------------------------------------------------------------------|----------------------------------------------------------------------------------------------------|--------------------------------------------------------------------------------|
|                    | ID Solicitud                                                                                                    | ID Solicitud                                                                                                    |                                                                                                    | Ejemplo: 1035-4-2546-5-6589-8                                                  |
| ngrese el Password | de su certificado                                                                                                    | Password                                                                                                    |                                                                                                    | ¿Cuál es mi Password?                                                          |
| C4<br>Sino         | Para facilitar la obteni<br>exportación del certific<br>Acepta no guarda los<br>Mientras el proceso n<br>El certificado se pued<br>El password no pued<br>Una vez que se haya<br>infirmo estar de acue<br>estas de acuerdo con l | o construction of the second of the second of the secon | los datos proporcionados en esta<br>ido, debe adquirir un nuevo certifica<br>ck sobre el archivo o siga las instru<br>ormente.<br>grese a la siguiente página donde | página por usted, para realizar el proceso de<br>ado.<br>Icciones en el video. |
|                    |                                                                                                    |                                                                                                    |                                                                                                    |                                                                                |
|                    |                                                                                                    | No soy un robe                                                                                                    | Dt reCAPTCHA<br>Privacidad - Condiciones                                                                                                    |                                                                                |

Se abrirá una página para la descarga del certificado digital.

- 1. Debe pegar el ID solicitud en el recuadro correspondiente y escribir el password creado por el cliente al momento de comprar el certificado digital.
- 2. Lea cuidadosamente los términos y confirme estar de acuerdo con éstos.
- 3. Presione el reCaptcha **"No soy Robot**" y responda la pregunta que se plantea.
- 4. Haga clic en "Generar Certificado".

Nota: se recomienda el uso de navegador Google Chrome para una mejor experiencia. En caso de no abrirse automáticamente, copie el siguiente link y péguelo en la barra de direcciones de google Chrome. <u>https://firmador.acepta.com/instalador\_g4/</u>

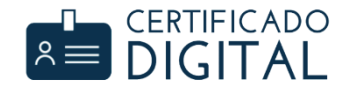

A continuación, se mostrará un aviso indicando que el certificado se ha generado y descargado exitosamente. Lea cuidadosamente la información y luego haga clic en **"Cerrar"**.

El archivo descargado tendrá como nombre el RUT del usuario y la extensión ".pfx".

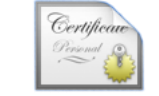

XXXXXXXXX-X.pfx

**Aviso** Certificado generado y descargado exitosamente. • El certificado fue generado exitosamente y se descargara au tomáticamente. • Si va a utilizar este certificado en el portal de Acepta, diríjase a Escritorio Acepta. • Si va a utilizar este certificado en el SII, diríjase a la siguiente página. • Si necesitas ayuda para instalar tu certificado en el navegador, sigue los pasos explicados en el O video de ayuda. Completar encuesta de satisfacción Link Gracias. Cerrar

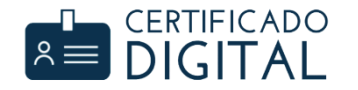

| $\bullet \circ \circ$  | Agregar certificados                                                         |
|------------------------|------------------------------------------------------------------------------|
| Certificate<br>Aundard | ¿Quieres agregar los certificados del archivo "XXXXXXXXX.pfx"<br>al llavero? |
| Ver cert               | Llaverc V Inicio de sesión<br>Elementos locales<br>Sistema                   |

Para instalar el certificado, haga doble clic sobre el archivo descargado.

Se iniciará una nueva ventana que te preguntara si deseas agregar el certificado al llavero.

Selecciona el llavero "Inicio de sesión" y luego en "Aceptar".

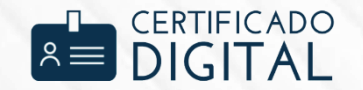

Ingrese la contraseña de su certificado digital.

|  | Ingresa la co | ontraseña de "XXXXXXXXX.pfx": |
|--|---------------|-------------------------------|
|  | Contraseña:   | •••••                         |
|  |               | Mostrar contraseña            |
|  |               | Cancelar OK                   |

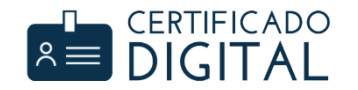

| ••• + (1)                                                                        |                                                                                                    |                                   | Q Buscar            |
|----------------------------------------------------------------------------------|----------------------------------------------------------------------------------------------------|-----------------------------------|---------------------|
| Llaveros<br>Lincio de sesión<br>Elementos locales<br>Sistema<br>Raíz del sistema | Certificate<br>Emitido por: Acepta.com Autoridad Certificadora Clase 3 Person<br>Caduca: miércoles, 25 de noviembre de 2020, 12:03:05 hora de<br>S El certificado no es de confianza | a Natural - G4<br>verano de Chilo | e                   |
|                                                                                  | Nombre                                                                                                    | Clase                             | Caducidad           |
|                                                                                  | 🔄 Acepta.com Autoridad Certificadora Clase 2 Persona Natural - G4                                                                                                    | certificado                       | 21-06-2036 10:14:59 |
|                                                                                  | 😿 Acepta.com Autoridad Certificadora Raiz - G4                                                                                                    | certificado                       | 21-06-2036 10:14:59 |
|                                                                                  | Adobe Content Certificate 10-5                                                                                                    | certificado                       | 18-08-2025 09:18:42 |
|                                                                                  | Adobe Content Certificate 10-6                                                                                                    | certificado                       | 18-08-2025 09:20:00 |
|                                                                                  | Adobe Intermediate CA 10-3                                                                                                    | certificado                       | 04-08-2068 13:37:58 |
|                                                                                  | Adobe Intermediate CA 10-4                                                                                                    | certificado                       | 04-08-2068 13:37:59 |
|                                                                                  | member: C4A4506C-96B0-4407A3A-8345-4913-A83F-98F0F9052F89                                                                                                    | certificado                       | 21-11-2020 15:32:26 |
|                                                                                  | 🕨 📷 SHEBARATAAN KANAKARA (KANAKARA)                                                                                                    | certificado                       | 25-11-2020 12:03:05 |
| Categorías                                                                       | <b>•</b>                                                                                                    |                                   |                     |
| R Todos los elementos                                                            |                                                                                                    |                                   |                     |
| . Contraseñas                                                                    |                                                                                                    |                                   |                     |
| Notas seguras                                                                    |                                                                                                    |                                   |                     |
| Mis certificados                                                                 |                                                                                                    |                                   |                     |
|                                                                                  |                                                                                                    |                                   |                     |
| Certificados                                                                     |                                                                                                    |                                   |                     |
|                                                                                  |                                                                                                    |                                   |                     |
|                                                                                  |                                                                                                    |                                   |                     |
|                                                                                  |                                                                                                    |                                   |                     |
|                                                                                  |                                                                                                    |                                   |                     |
|                                                                                  |                                                                                                    |                                   |                     |
|                                                                                  |                                                                                                    |                                   |                     |

Aparecerá una nueva ventana que mostrará su certificado instalado en la categoría **"Certificados"** del Llavero **"Inicio de sesión".** 

Si selecciona el certificado, indicará que no es de confianza. Haga doble clic sobre el certificado para darle confianza.

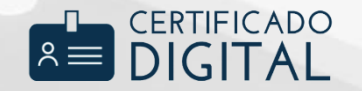

Una vez dentro del certificado, seleccione "Confiar".

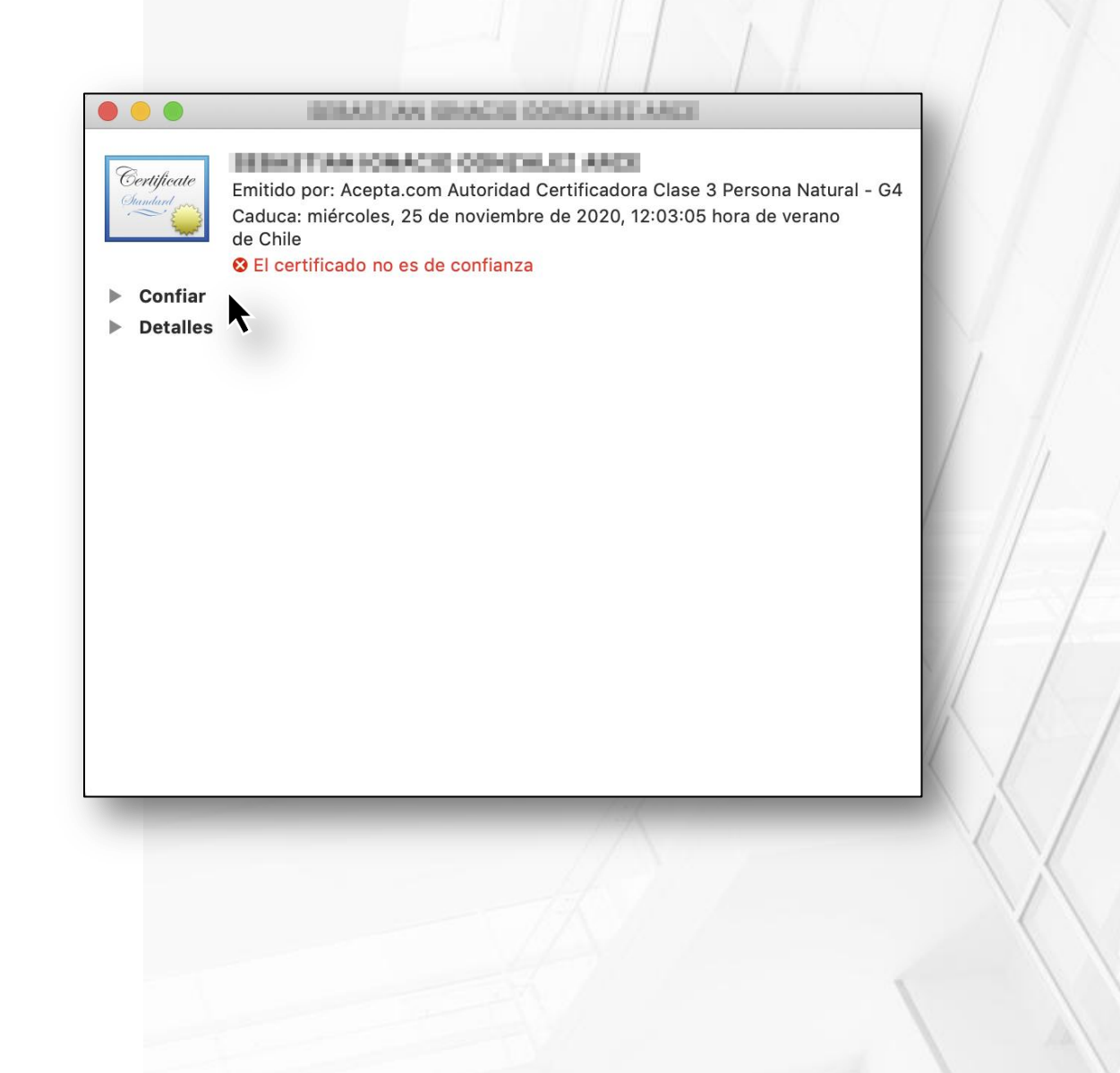

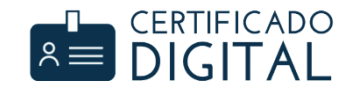

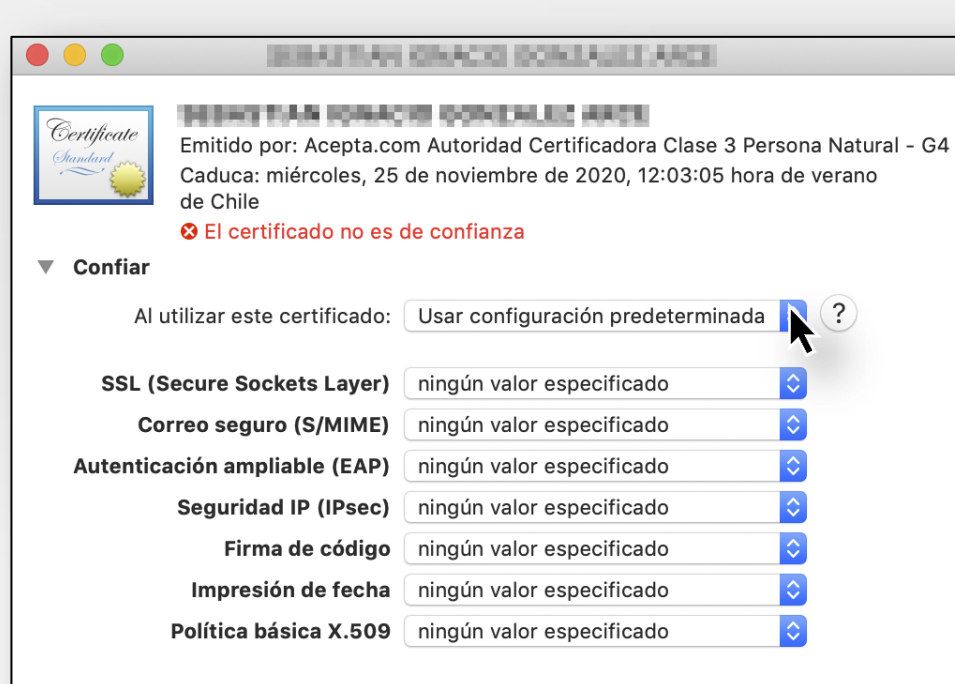

Detalles

Se desplegarán distintas opciones, seleccione la primera "Al utilizar este certificado" para cambiar la configuración.

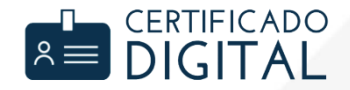

Seleccione **"Confiar siempre"** y todos los parámetros siguientes cambiarán.

| Certificate                   | Emitido por: Acepta.co<br>Caduca: miércoles, 25<br>de Chile | m Autoridad Certificadora Clase 3 Pers<br>de noviembre de 2020, 12:03:05 hora | sona Natural - G4<br>de verano |
|-------------------------------|-------------------------------------------------------------|-------------------------------------------------------------------------------|--------------------------------|
|                               | S El certificado no es o                                    | de confianza                                                                  |                                |
| Confiar                       |                                                             | Usar configuración predeterminada                                             |                                |
| Al utilizar este certificad   |                                                             | Confiar siempre                                                               | ?                              |
|                               |                                                             | No confiar nunca                                                              |                                |
| SSL (Secure Sockets Layer)    |                                                             | Confiar siempre                                                               | 0                              |
| Correo seguro (S/MIME)        |                                                             | Confiar siempre                                                               | ٥                              |
| Autenticación ampliable (EAP) |                                                             | Confiar siempre                                                               | ٥                              |
|                               | Seguridad IP (IPsec)                                        | Confiar siempre                                                               | ٥                              |
|                               | Firma de código                                             | Confiar siempre                                                               | ٥                              |
|                               | Impresión de fecha                                          | Confiar siempre                                                               | ٥                              |
|                               | Política básica X.509                                       | Confiar siempre                                                               | ٥                              |
| Detailes                      |                                                             |                                                                               |                                |

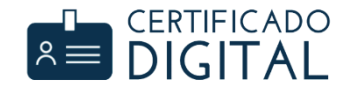

| cor  | nfianza para c   | ertificados.       | configuración de   |      |
|------|------------------|--------------------|--------------------|------|
| Ingr | esa tu contraseñ | a para permitir es | ta acción.         |      |
|      | Usuario: Usu     | lario              |                    |      |
| Cor  | ntraseña:        |                    |                    |      |
|      |                  |                    |                    |      |
|      |                  | Cancelar           | Actualizar configu | raci |
| _    | _                |                    |                    |      |
|      |                  |                    |                    |      |
|      |                  |                    |                    |      |

Ingrese el usuario y contraseña del dispositivo (Mac) que está utilizando, luego haga clic en **"Actualizar Configuración".** 

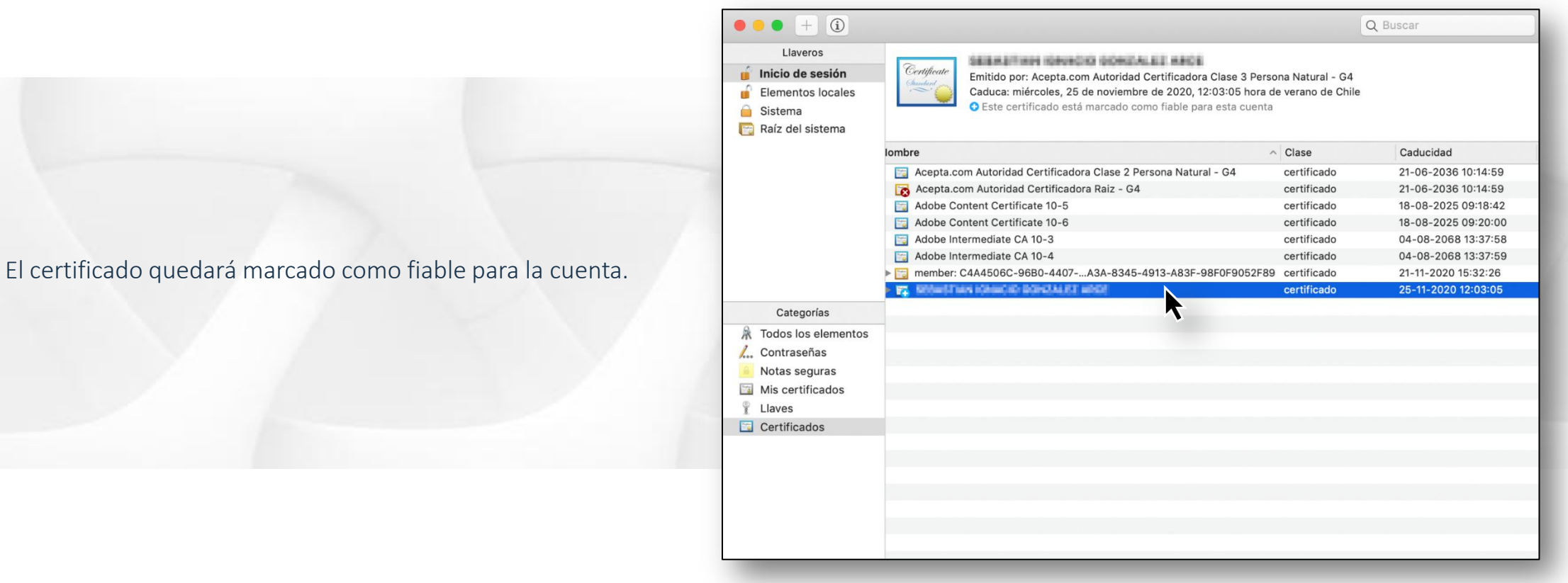

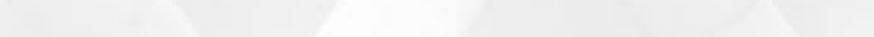

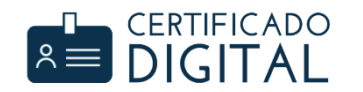

| • • • • •                                                                                                    |                                                                                                    |                              | Q Buscar            |
|----------------------------------------------------------------------------------------------------|----------------------------------------------------------------------------------------------------|------------------------------|---------------------|
| Llaveros<br>Inicio de sesión<br>Elementos locales<br>Sistema<br>Raíz del sistema                                                                    | Certificato         Entidad de certificación raíz         Caduca: sábado, 21 de junio de 2036, 10:14:59 hora estándar         El certificado "Acepta.com Autoridad Certificadora Raiz - General de Certificado" | de Chile<br>4″ no es de cont | lianza              |
|                                                                                                    | lombre                                                                                                    | Clase                        | Caducidad           |
|                                                                                                    | 🔄 Acepta.com Autoridad Certificadora Clase 2 Persona Natural - G4                                                                                                    | certificado                  | 21-06-2036 10:14:59 |
|                                                                                                    | 🙀 Acepta.com Autoridad Certificadora Raiz - G4                                                                                                    | certificado                  | 21-06-2036 10:14:59 |
|                                                                                                    | Adobe Content Certificate 10-5                                                                                                    | certificado                  | 18-08-2025 09:18:42 |
|                                                                                                    | Adobe Content Certificate 10-6                                                                                                    | certificado                  | 18-08-2025 09:20:00 |
|                                                                                                    | Adobe Intermediate CA 10-3                                                                                                    | certificado                  | 04-08-2068 13:37:58 |
|                                                                                                    | Adobe Intermediate CA 10-4                                                                                                    | certificado                  | 04-08-2068 13:37:59 |
|                                                                                                    | member: C4A4506C-96B0-4407A3A-8345-4913-A83F-98F0F9052F89                                                                                                    | certificado                  | 21-11-2020 15:32:26 |
|                                                                                                    | SEDestrian nonache bandault aber                                                                                                    | certificado                  | 25-11-2020 12:03:05 |
| Categorías                                                                                                    |                                                                                                    |                              |                     |
| <ul> <li>Todos los elementos</li> <li>Contraseñas</li> <li>Notas seguras</li> <li>Mis certificados</li> <li>Llaves</li> <li>Certificados</li> </ul> |                                                                                                    |                              |                     |
|                                                                                                    |                                                                                                    | _                            | _                   |

Adicionalmente, deberá realizar el mismo procedimiento con el certificado de raíz.

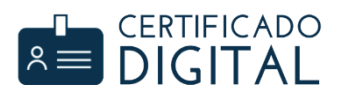

Una vez dentro del certificado de raíz, seleccione "Confiar"

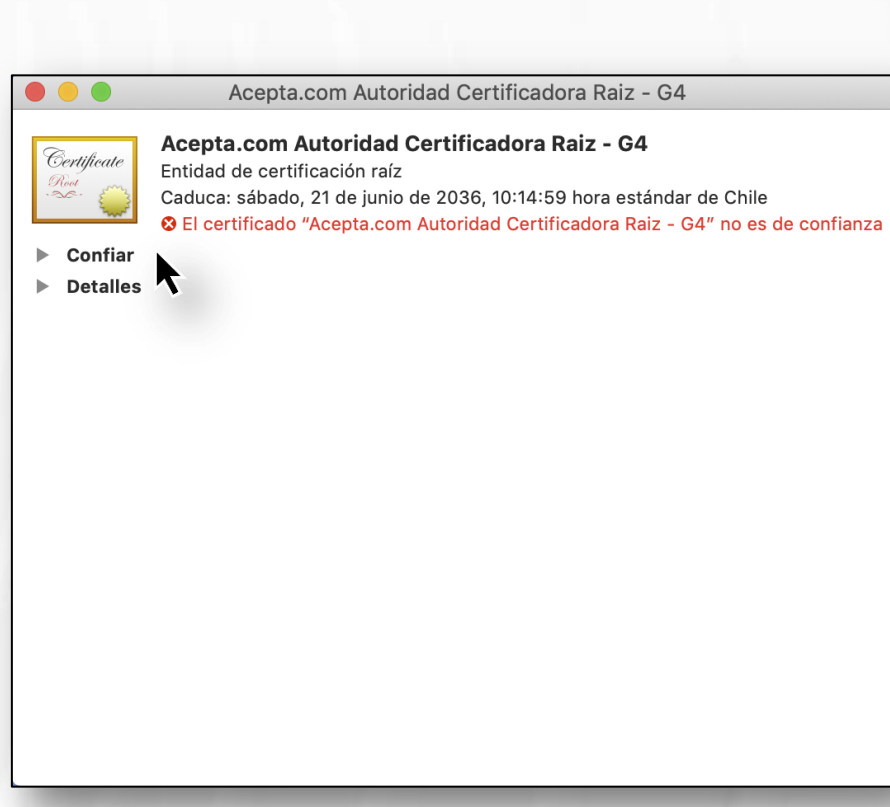

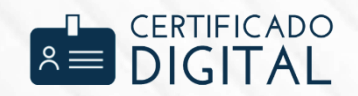

| A                                                       | cepta.com Autoridad Certificadora Raiz - G4                                                                                                    |  |  |  |
|---------------------------------------------------------|----------------------------------------------------------------------------------------------------|--|--|--|
| Certificate<br>Caduca:<br>Caduca:<br>Caduca:<br>Caduca: | Acepta.com Autoridad Certificadora Raiz - G4<br>Entidad de certificación raíz<br>Caduca: sábado, 21 de junio de 2036, 10:14:59 hora estándar de Chile<br>El certificado "Acepta.com Autoridad Certificadora Raiz - G4" no es de confianza<br>Sonfiar |  |  |  |
| Al utilizar este                                        | ecrtificado: Usar configuración predeterminada 🤉 ?                                                                                                    |  |  |  |
| SSL (Secure So                                          | skets Layer) ningún valor especificado                                                                                                    |  |  |  |
| Correo segu                                             | ro (S/MIME) ningún valor especificado ᅌ                                                                                                    |  |  |  |
| Autenticación amp                                       | liable (EAP) ningún valor especificado                                                                                                    |  |  |  |
| Segurida                                                | d IP (IPsec) ningún valor especificado 🗘                                                                                                    |  |  |  |
| Firm                                                    | a de código 🛛 ningún valor especificado 🔷                                                                                                    |  |  |  |
| Impresi                                                 | ón de fecha ningún valor especificado 🗘                                                                                                    |  |  |  |
| Política b                                              | ásica X.509 ningún valor especificado 🗘                                                                                                    |  |  |  |
| Detalles                                                |                                                                                                    |  |  |  |

Seleccione la primera opción **"Al utilizar este certificado"** para cambiar la configuración.

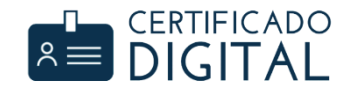

Seleccione **"Confiar siempre"** y todos los parámetros siguientes cambiarán.

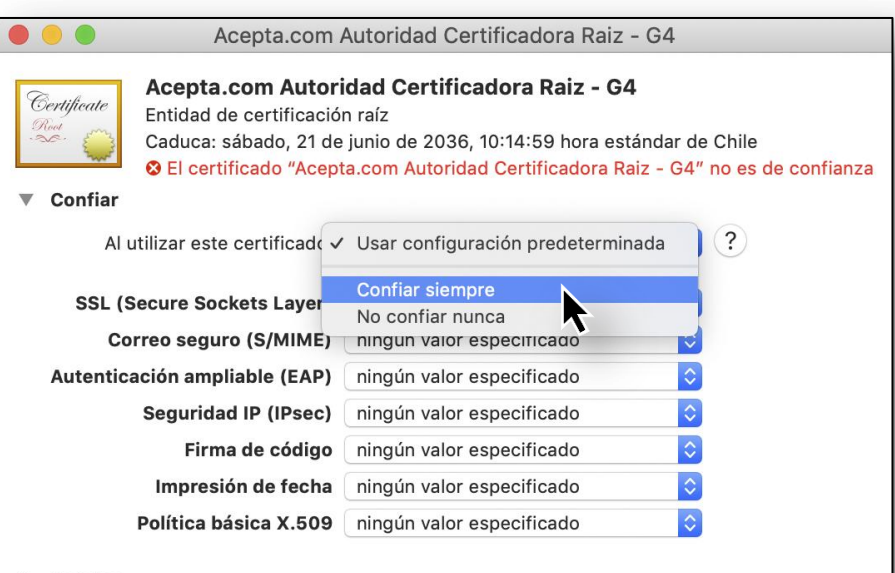

Detalles

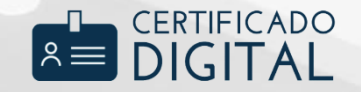

### FINALIZACIÓN DE LA INSTALACIÓN

El certificado de raíz quedará marcado como fiable para la cuenta.

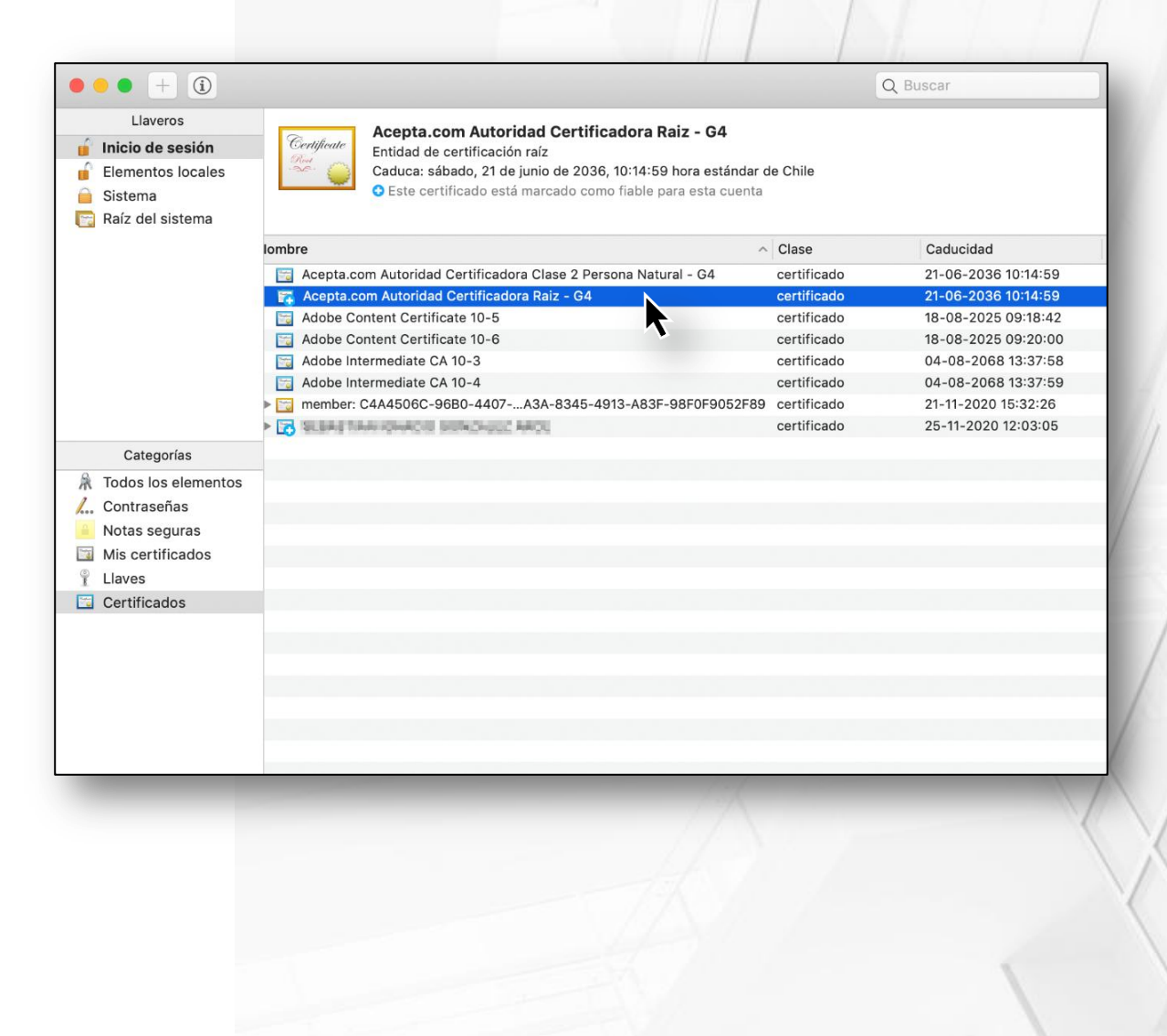

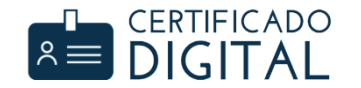

### INSTALACIÓN EN EL SII

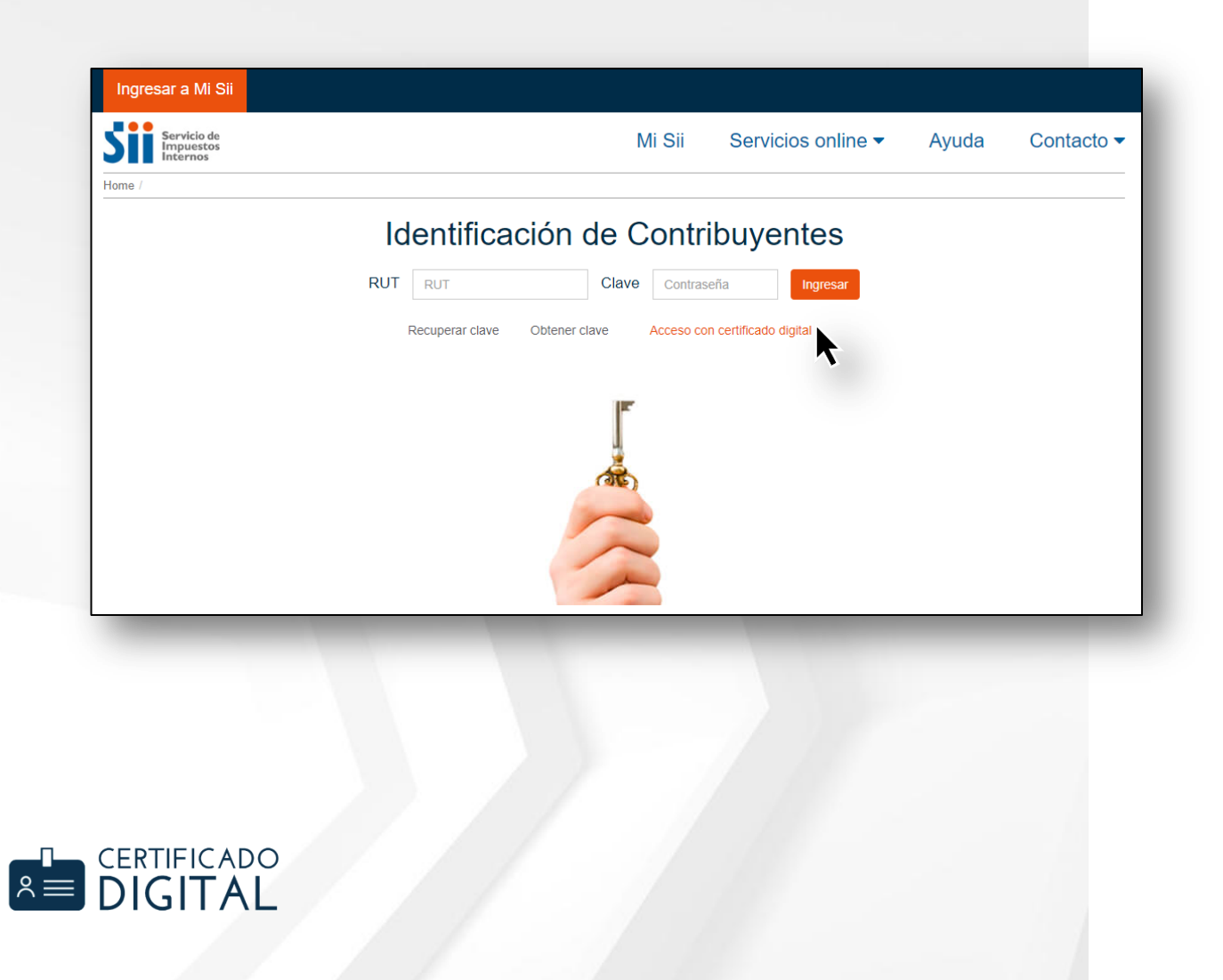

Para identificarse como contribuyente en la pagina del SII, haga clic en **"Ingresar a Mi SII"** y luego seleccionar la opción **"Acceso con certificado digital"**.

## INSTALACIÓN EN EL SII

Se iniciará un ventana donde se mostrarán los certificados digitales que tiene instalado. Seleccione el que desea ocupar y haga clic en **"Aceptar".** 

Finalmente, introduzca la contraseña del certificado digital y presione **"Permitir"**.

Listo, ya puede ingresar a la página del SII con su certificado digital.

|   | Seleccionar un certificado<br>Seleccionar un certificado para autenticarte como herculesr.sii.cl:443                                                                                                    |
|---|----------------------------------------------------------------------------------------------------|
|   | A Contraction of the contraction of the contraction |
|   |                                                                                                    |
|   | Mostrar certificado Cancelar Aceptar                                                                                                    |
|   |                                                                                                    |
|   | Google Chrome quiere firmar mediante la llave<br>"privateKey" de tu llavero.                                                                                                    |
|   | Para permitirlo, ingresa la contraseña del llavero "Inicio de sesión".                                                                                                    |
|   | Contraseña:                                                                                                    |
| ? | Permitir siempre Denegar Permitir                                                                                                    |

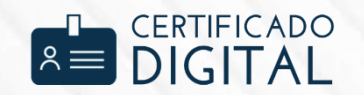

#### MESA DE AYUDA

TELÉFONO SOPORTE +562 2496 8100 Opción 2 Lunes a viernes 09:00 a 18:00 hrs.

https://asistencia.acepta.com/

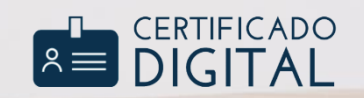

ACEPTA